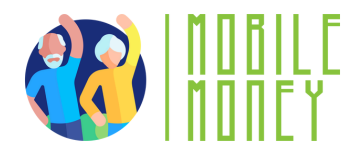

### Ejercicio 1 Proyecto Mobile Money

# MÓDULO 1

## Ejercicio 1 Búsqueda online

Duración estimada

20 min

#### Materiales

Ordenador, tablet o smartphone; acceso a internet

#### Instrucciones

Los participantes realizarán una investigación online para identificar formas de pagos online. La próxima página contiene instrucciones especificas para guiarles en esta búsqueda.

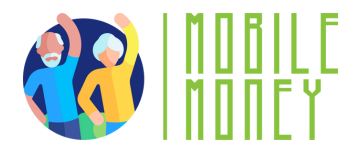

**Abre un navegador web** en tu dispositivo (como Google Chrome, Safari o Firefox). El navegador es tu puerta de entrada a internet.

- Accede a la barra de búsqueda: En la parte superior del navegador, verás una barra de búsqueda o barra de direcciones. Aquí es donde escribes las palabras o preguntas que quieres buscar.
- Escribe tu consulta de búsqueda: Pulsa sobre la barra de búsqueda para que aparezca el teclado. Escribe lo que buscas,« pagar en línea». Después de escribir, pulsa la tecla «Intro» o toca el icono de la lupa para iniciar la búsqueda.
- Revisa los resultados de la búsqueda: El buscador te mostrará una lista de sitios web e información relacionada con tu búsqueda. Cada resultado suele ser un enlace que puedes tocar para visitar el sitio y leer más.
- Visita una página web: Pulsa sobre un enlace para ir a una página web. Puedes desplazarte por la página, leer la información y explorar otras partes del sitio tocando diferentes enlaces o elementos del menú.
- Opción de utilizar la búsqueda por voz: Algunos dispositivos te permiten buscar utilizando tu voz. Pulsa el icono del micrófono en la barra de búsqueda y di la pregunta o palabras clave. El motor de búsqueda mostrará los resultados en función de lo que hayas dicho.